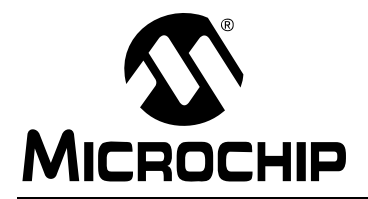

### **Integrated Power Factor Correction (PFC) and Sensorless Field Oriented Control (FOC) System**

Author: Vinaya Skanda Microchip Technology Inc.

### INTRODUCTION

In recent years, the motor control industry has been focusing on designing power efficient motor control drives for a wide variety of applications. The consumer demand for improved power quality standards is driving this trend. The power quality can be enhanced by implementing Power Factor Correction (PFC), and efficient control of a motor can be realized using Sensorless Field Oriented Control (FOC) techniques. The appliance industry often requires low-cost implementation of these algorithms. This can be achieved by integrating PFC and Sensorless FOC algorithms on a single Digital Signal Controller (DSC).

This application note describes the process of integrating two complex applications: PFC and Sensorless FOC. These applications are implemented on a Permanent Magnet Synchronous Motor (PMSM). In addition, this application note also describes the integration of the algorithms, lists the necessary hardware requirements, and provides the guidelines to optimize the development procedure.

The integrated solution is based on these application notes:

- AN1106, Power Factor Correction in Power Conversion Applications Using the dsPIC DSC
- AN1078, Sensorless Field Oriented Control of PMSM Motors Using dsPIC30F or dsPIC33F Digital Signal Controllers

The application note AN1106, describes the Power Factor Correction (PFC) method. The application note AN1078, describes the Sensorless Field Oriented Control (FOC) method. The detailed digital design and implementation techniques are provided in these application notes. This application note is an addendum to the above application notes.

The integrated application is implemented on the following families of  $dsPIC^{\ensuremath{\mathbb{R}}}$  DSC devices:

- dsPIC30F
- dsPIC33F

The low cost and high performance capabilities of the DSC, combined with a wide variety of power electronic peripherals such as the Analog-to-Digital Converter

(ADC) and the Pulse Width Modulator (PWM), enable the digital design and the implementation of such a complex application to be simpler and easier.

### **Digital PFC and Motor Control**

The majority of motor control systems often use PFC as the first stage of the system. Without an input PFC stage, the current drawn will have significant harmonic content due to the presence of switching elements of the inverter. In addition, since motor loads are highly inductive, the input currents will induce significant reactive power into the input system, thereby reducing overall efficiency of the system. A PFC stage which is a front-end converter of a motor control application, provides better output voltage regulation and reduces harmonic content of the input current drawn.The standard boost converter topology with average current mode control is the preferred method for implementing digital PFC in these applications.

The dual shunt Sensorless FOC method is a speed control technique that drives the PMSM motor. The Sensorless FOC technique overcomes restrictions placed on some applications that cannot deploy position or speed sensors. The speed and position of the PMSM motor are estimated by measuring phase currents. With a constant rotor magnetic field produced by a permanent magnet on the rotor, the PMSM is very efficient when used in appliances. When compared with induction motors, PMSM motors are more powerful for the same given size. They are also less noisy than DC motors, since brushes are not involved. Therefore, the PMSM motor is chosen for this application.

### Why Use a Digital Signal Controller?

The dsPIC DSC devices are ideal for a variety of complex applications running multiple algorithms at different frequencies and using multiple peripherals to drive the various circuits. These applications (e.g., washing machines, refrigerators, and air conditioners) use various motor control peripherals to precisely control the speed of the motor at various operating loads. The integrated PFC and Sensorless FOC system uses the following peripherals:

- Pulse Width Modulator (PWM)
- Analog-to-Digital Converter (ADC)
- Quadrature Encoder Interface (QEI)

These peripherals offer the following major features:

- Multiple sources to trigger the ADC
- Input Conversion Capability up to 1 Msps rate
- Methods to simultaneous sample multiple analog channels
- Fault detection and handling capability
- Comprehensive single-cycle DSP instructions (e.g., MAC)

### SYSTEM OVERVIEW

Figure 1 shows a block diagram of the integrated PFC and Sensorless FOC system.

The first stage is a rectifier stage that converts the input line voltage into a rectified AC voltage. The rectified AC voltage is the input to the second stage, which is the boost converter stage.

During the second stage, the boost converter boosts the input voltage and shapes the inductor current similar to that of the rectified AC voltage. This is achieved by implementing digital power factor correction. The Average Current Mode Control method is used to implement PFC on a dsPIC DSC device. In this control method, the output DC voltage is controlled by varying the average value of the current amplitude signal. The current amplitude signal is calculated digitally.

The third and the final stage of the integrated system is a three-phase inverter stage that converts the DC voltage into a three-phase voltage. The converted three-phase voltage is the input to the PMSM motor. This stage is controlled by implementing the Sensorless FOC strategy on the dsPIC DSC device. The Sensorless FOC controls the stator currents flowing into the PMSM to meet the desired speed and torque requirements of the system. The position and speed information is estimated by executing mathematical operations on the dsPIC DSC.

The integrated system uses five compensators to implement PFC and Sensorless FOC technique. The PFC technique uses two compensators to control the voltage and current control loops, and the Sensorless FOC technique uses three compensators to control the speed control loop, torque control loop, and flux control loop. All of the compensators are realized by implementing Proportional-Integral (PI) controllers.

FIGURE 1: INTEGRATED PFC AND SENSORLESS FOC SYSTEM BLOCK DIAGRAM

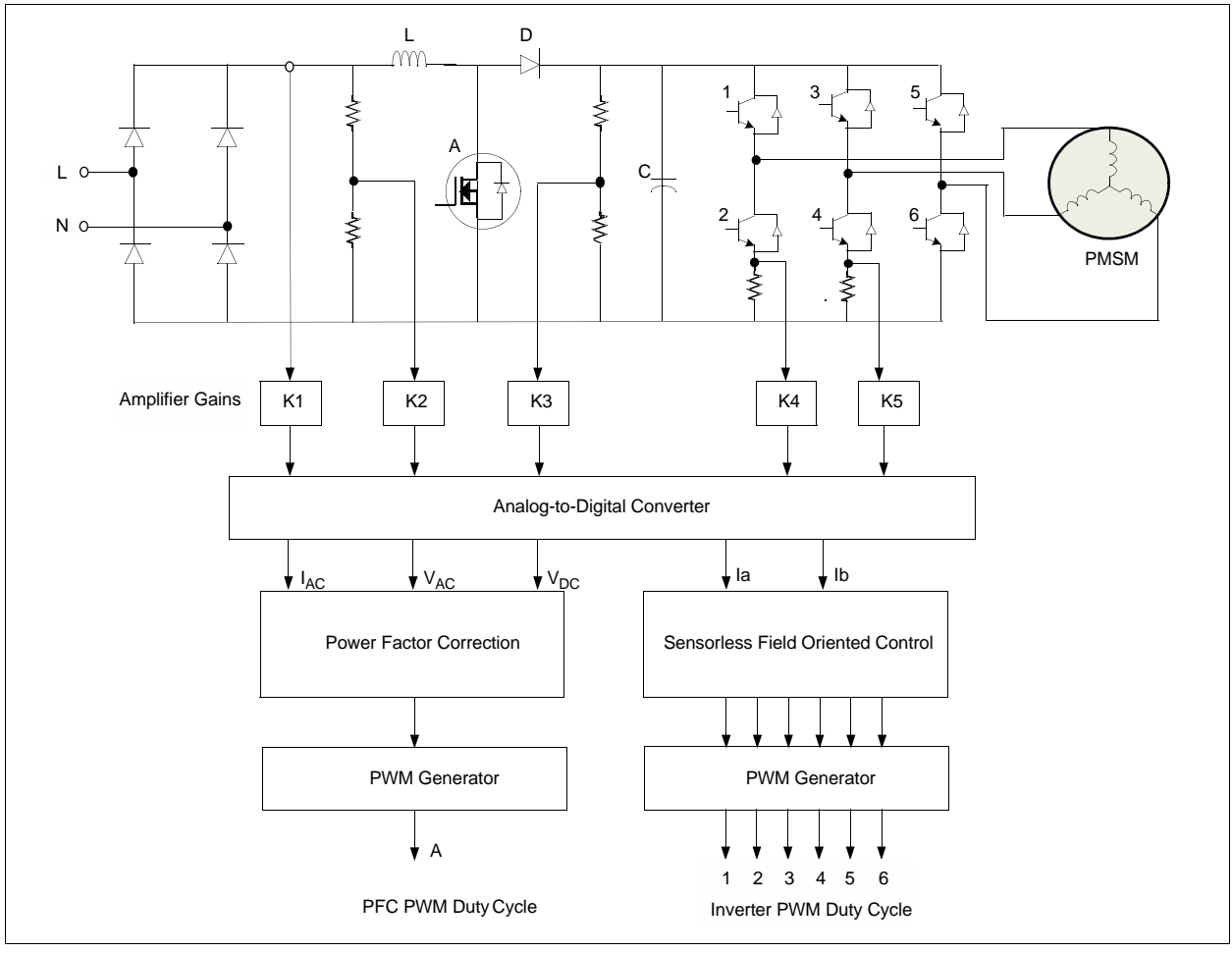

### A NOVEL APPROACH FOR DIGITAL IMPLEMENTATION OF PFC AND SENSORLESS FOC ALGORITHMS

Figure 2 shows a block diagram of the PFC and Sensorless FOC control loops implemented digitally using the dsPIC DSC device.

### FIGURE 2: DIGITAL PFC AND SENSORLESS FOC BLOCK DIAGRAM

а + 1Φ AC Bridge Boost Converter h Three-Phase Inverter Rectifier \_ С PWM PWM l<sub>d</sub> Control 0 d -q PWM SVM PWM to  $\alpha - \beta$ Ш Speed l<sub>q</sub> Control V<sub>AC</sub> +▼ V<sub>DC</sub> I<sub>AC</sub> ωRef Control Voltage Current Θ V<sub>DCREF</sub> Control Control П ώΘ ω Vß Estimator Н 1 V<sub>AVG</sub> П П Θ Ш Н  $\alpha - \beta$ Н П a, b, c VAC  $V_{AVG}$ to to IJЫ Н П d - q  $\alpha - \beta$ Н 1 30 Stator System 2
Rotor System 2 Stator System **Power Factor Correction (PFC)** Sensorless Field Oriented Control (FOC) System

### **Digital Power Factor Correction**

The inductor current ( $I_{AC}$ ), input rectified AC voltage ( $V_{AC}$ ), and DC Output Voltage ( $V_{DC}$ ) are used as feedback signals to implement the digital PFC. These signals are scaled by hardware gains and are input to the analog channels of the ADC module.

The PFC algorithm uses three control loops: the voltage control loop, current control loop, and the voltage feed forward control loop.

The voltage compensator uses the reference voltage and actual output voltage as inputs to compute the error and compensate for the variations in output voltage. The output voltage is controlled by varying the average value of the current amplitude signal.

The current amplitude signal is calculated digitally by computing the product of the rectified input voltage, the voltage error compensator output, and the voltage feed-forward compensator output.

The rectified input voltage is multiplied to enable the current signal to have the same shape as the input voltage waveshape. The current signal should match the rectified voltage as closely as possible to have a high power factor.

The voltage feed-forward compensator is essential for maintaining a constant output power for a given load because it compensates for variations in the input voltage. Once the current signal is computed, it is fed to the current compensator. The output of the current compensator determines the duty cycle of the PWM pulses. The boost converter can be driven either by the Output Compare module or the PWM module.

Refer to application note AN1106, *Power Factor Correction in Power Conversion Applications Using the dsPIC*<sup>®</sup> *DSC* (DS01106), for information about the system design and digital implementations of this control method.

### **Sensorless Field Oriented Control**

The phase currents,  $I_a$  and  $I_b$ , are used as feedback signals to implement the Sensorless FOC technique. The third phase current,  $I_c$ , is calculated digitally. The three-phase currents are first converted to a two-phase stator system by using Clarke transformation before being converted to a two-phase rotor system by using Park transformation. This conversion provides two computed current components:  $I_d$  and  $I_q$ . The magnetizing flux is a function of the current  $I_d$  and the rotor torque is a function of the current  $I_d$ .

A position estimator estimates the rotor position and speed information. The motor model uses voltages and currents to estimate the position. The motor model essentially has a position observer to indirectly derive the rotor position. The PMSM model is based on a DC motor model. After the speed is determined by mathematical estimation, the error between the desired speed and the estimated speed is fed to the speed compensator. The speed compensator produces an output that acts as a reference to the  $I_q$  compensator. For a permanent magnet motor, the reference to the  $I_d$  compensator is zero value. The PI controllers for  $I_q$  and  $I_d$  compensate errors in the torque and flux, thereby producing  $V_d$  and  $V_q$  as the output signals respectively.

The Inverse Park transformation and Space Vector Modulation (SVM) techniques are applied to generate the duty cycle for the Insulated Gate Bipolar Transistors (IGBTs).The motor control PWM module is used to generate PWM pulses.

Refer to application note AN1078, *Sensorless Field Oriented Control of PMSM Motors* (DS01078), for information about how to design, implement, and tune the compensator.

The implementation details and the hardware configuration details required to develop the integrated system are discussed in the following sections.

### INTEGRATED PFC AND SENSORLESS FOC IMPLEMENTATION ON A dsPIC DSC DEVICE

The following control parameters and routine are used, when the integrated system is implemented by using a dsPIC30F or dsPIC33F device:

- PFC PWM frequency: 80 kHz
- FOC PWM frequency: 8 kHz
- PFC Control loop frequency: 40 kHz
- FOC Control loop: 8 kHz
- Point of execution for PFC routine: ADC ISR
- · Point of execution for FOC routines: PWM ISR
- Trigger Source to the ADC: Timer

Figure 3 shows the timing diagram of the integrated PFC and Sensorless FOC system. Figure 4 through Figure 6 shows the state flow diagram of the integrated system.

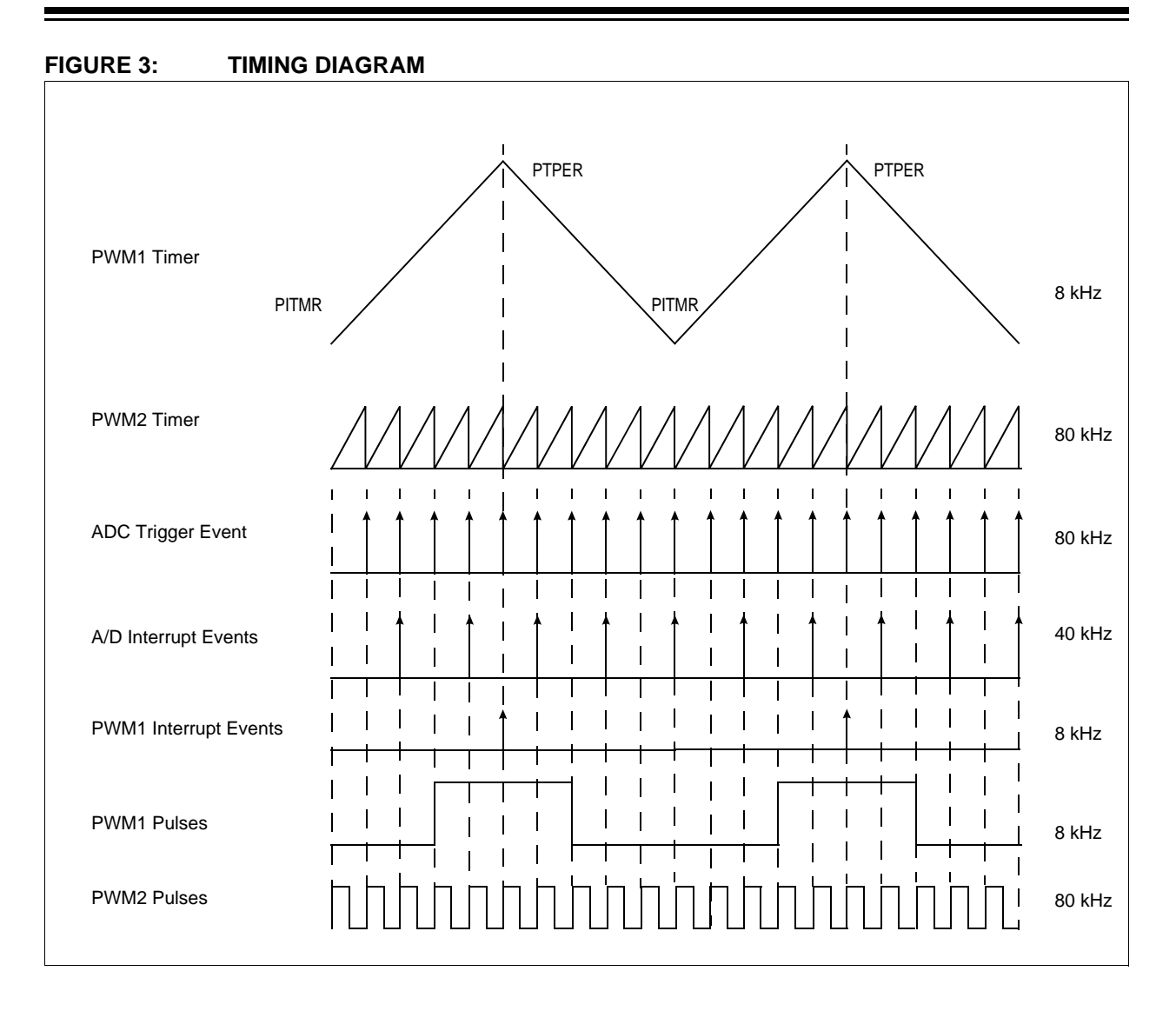

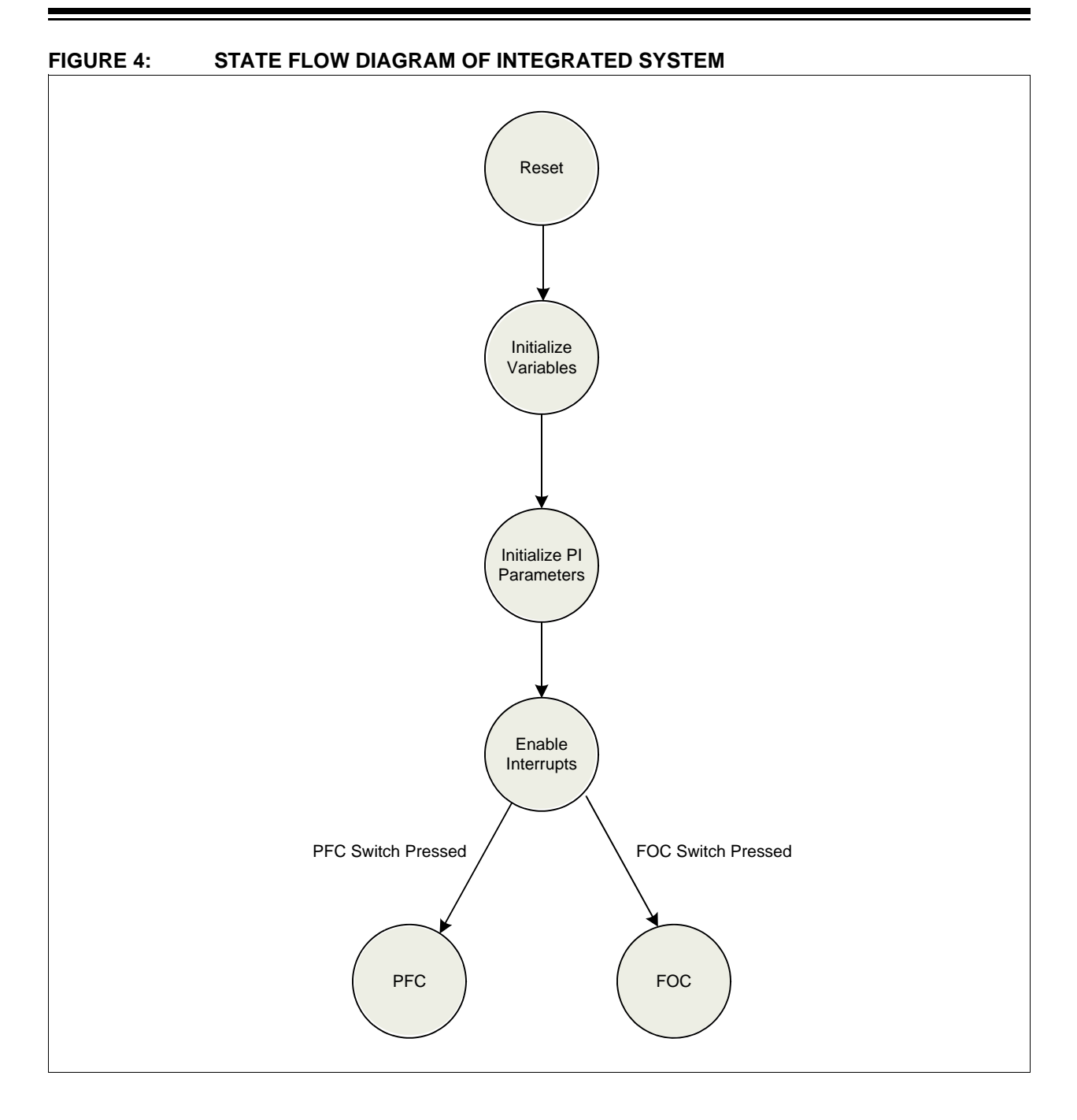

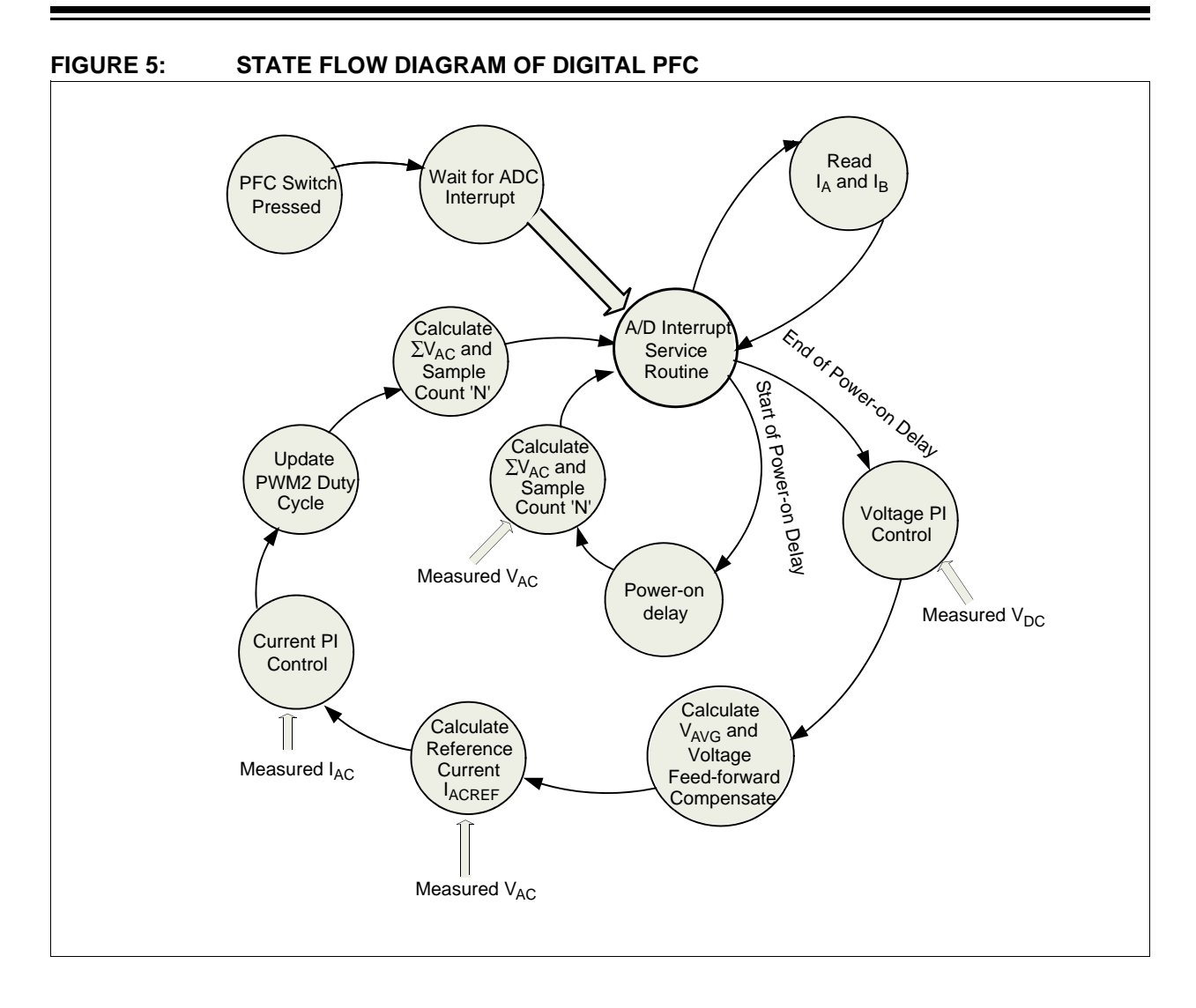

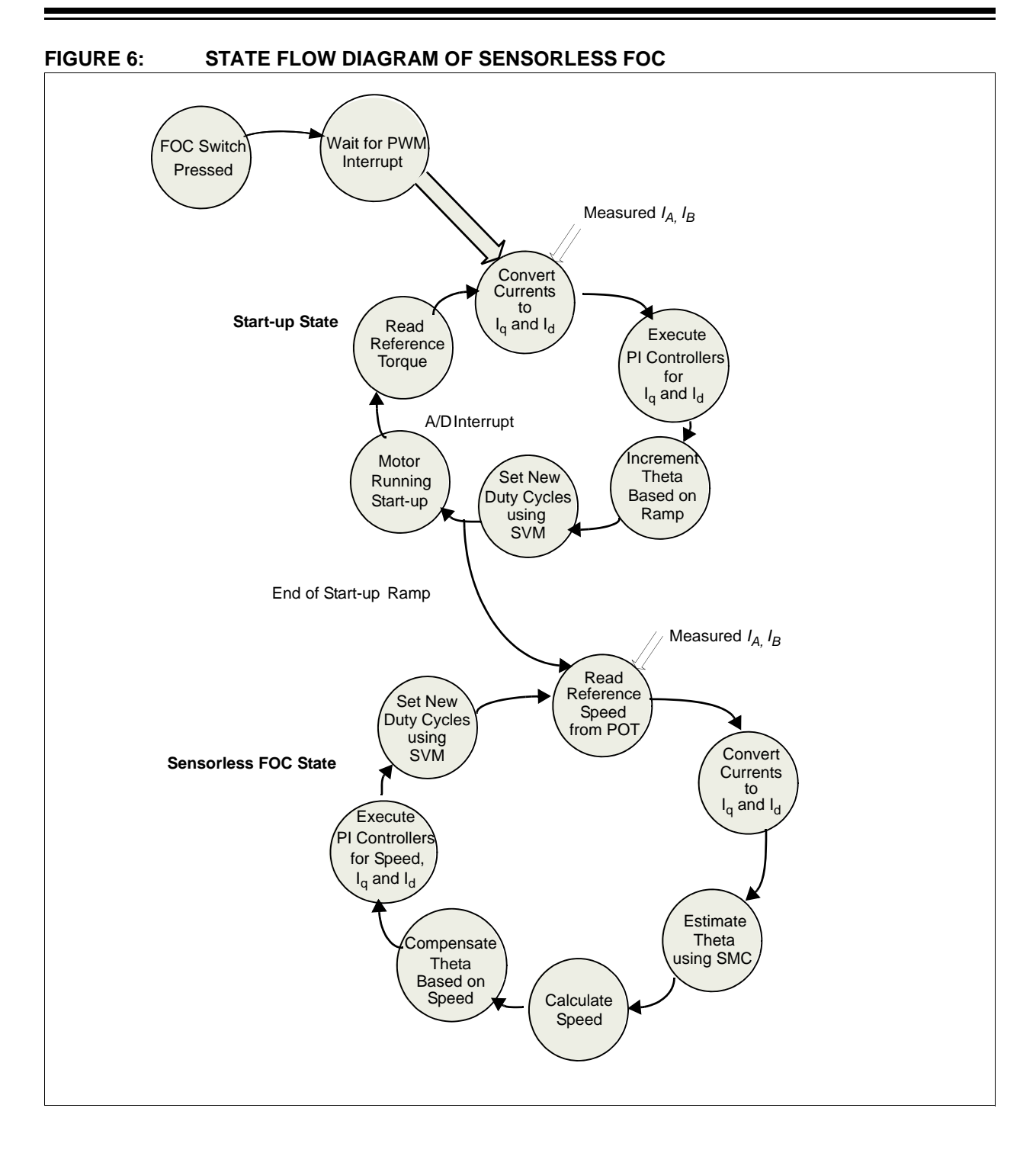

# IMPLEMENTATION ON A dsPIC30F6010A DEVICE

This section describes the following topics:

- ADC Configuration Details
- Hardware Setup
- Hardware Setup
- System Execution Procedure

### **ADC Configuration Details**

Figure 7 shows the connections between the various analog inputs and the analog channels of the ADC module. It also shows the resulting buffer locations where the digital results are stored.

### **Development Resources**

To develop and test the integrated algorithm, the following software and hardware tools are required:

- Hardware Tools:
  - dsPICDEM<sup>TM</sup> MC1H 3-Phase High Voltage Power Module (P/N: DM300021)
  - dsPICDEM<sup>TM</sup> MC1 Motor Control Development Board (P/N: DM300020)
  - dsPIC30F6010A digital signal controller (P/N: MA300015)
  - PMSM motor
  - MPLAB<sup>®</sup> REAL ICE<sup>™</sup> Debugger/Programmer
  - 220V, 50 Hz AC power source
  - 9V DC power supply
- Software Tools:
  - MPLAB IDE Version 7.61 (or later)
  - C30 Compiler Version 3.01 (or later)

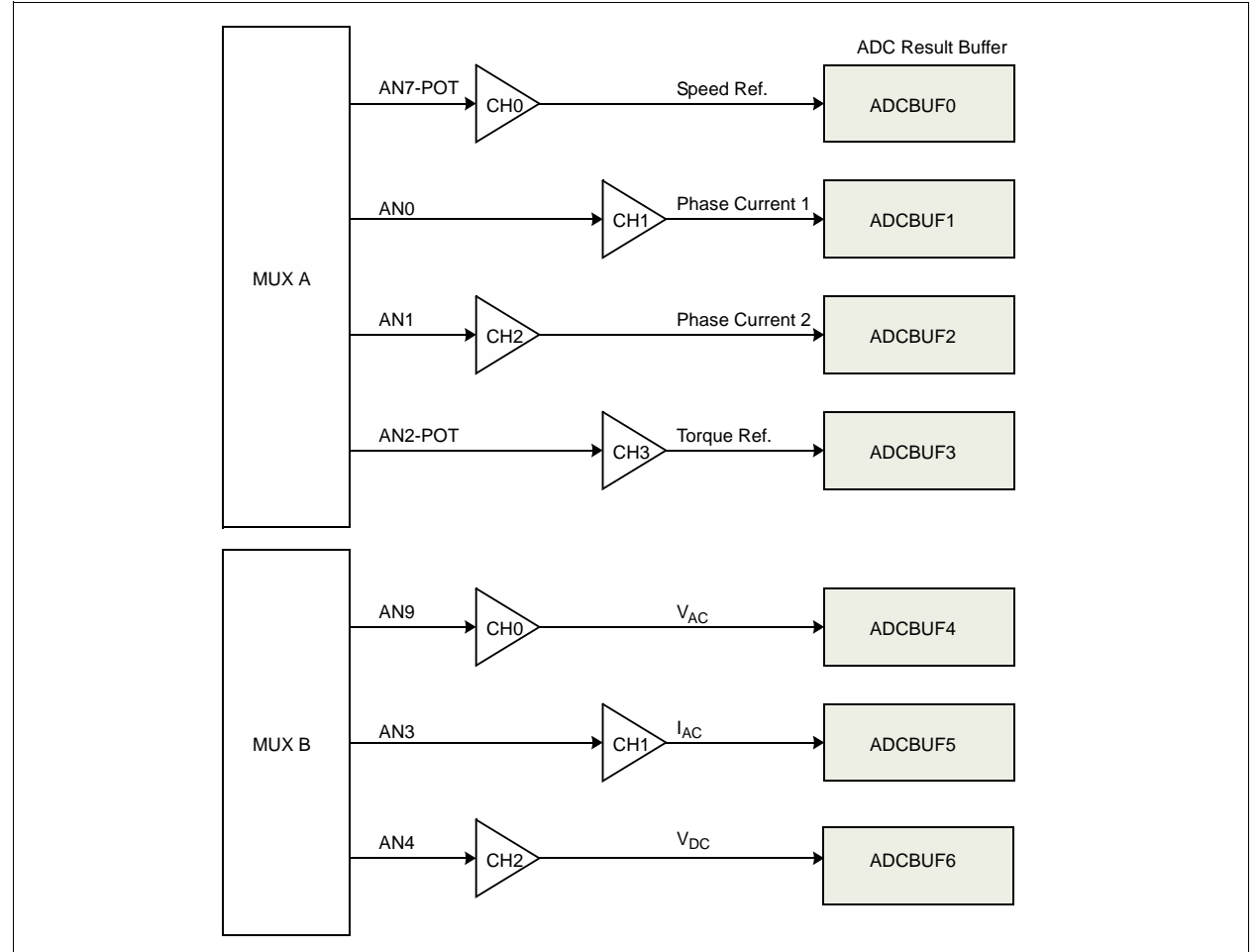

### FIGURE 7: ADC CONFIGURATION

### **Hardware Setup**

### CONFIGURING THE dsPICDEM MC1 MOTOR CONTROL DEVELOPMENT BOARD

The following steps outline the procedure to set up the the dsPICDEM MC1 Development Board:

- 1. Remove the following components:
  - R36 and C33 located on the AN3 line
  - R39 and C35 located on the AN5 line
  - R42 and C37 located on the AN4 line
- Connect analog channel AN3 to analog channel AN6.
- 3. Connect analog channel AN4 to analog channel AN11.
- 4. Connect analog channel AN2 to VR1 on the J6 connector.

### ACCESSING THE HIGH VOLTAGE POWER MODULE

Before removing the lid, the following procedure should be rigidly followed:

- 1. Turn off all power to the system.
- 2. Wait a minimum of 3 minutes so that the internal discharge circuit has reduced the DC bus voltage to a safe level. The red LED bus voltage indicator visible through the top ventilation holes should not be lit.
- Verify with a voltmeter that discharge has taken place by checking the potential between the plus (+) and minus (-) DC terminals of the 7-pin output connector before proceeding. The voltage should be less than 10V before proceeding to the next step.

**WARNING:** If the voltage is more than 10V, repeat steps 2 and 3 until the voltage level is less than 10V. The system is only safe to work on if the voltage is less than 10V. Failure to heed this warning could result in bodily harm.

- 4. Remove all cables from the system.
- 5. Remove the screws fixing the lid to the chassis and heat sink on the top and bottom.
- 6. Slide the lid forward while holding the unit by the heat sink.
- 7. After the board is out of the housing, modify the power module as described in the next section.

### CONFIGURING THE dsPICDEM MC1H HIGH VOLTAGE POWER MODULE

The following steps outline the procedure to set up the the board:

1. Solder a high-current jumper wire (AWG 18 minimum) between J5 and J13, as shown in Figure 8.

### FIGURE 8: ESTABLISH COMMON POWER AND DIGITAL SIGNAL GROUND

Because shunt resistors are used to sense current from the motor, power and digital signals must use the same ground.

Solder a high-current jumper wire (AWG 18 minimum) between J5 and J13.

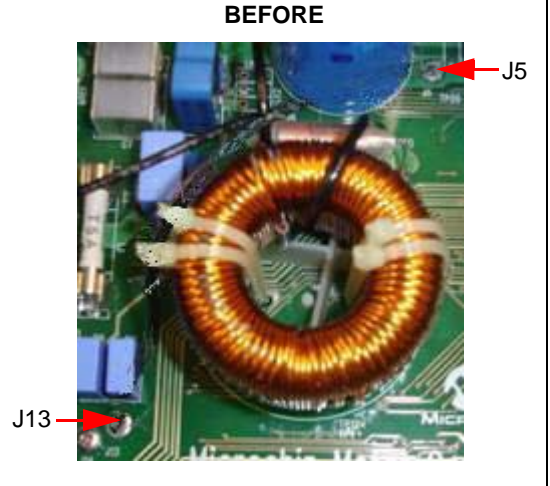

AFTER

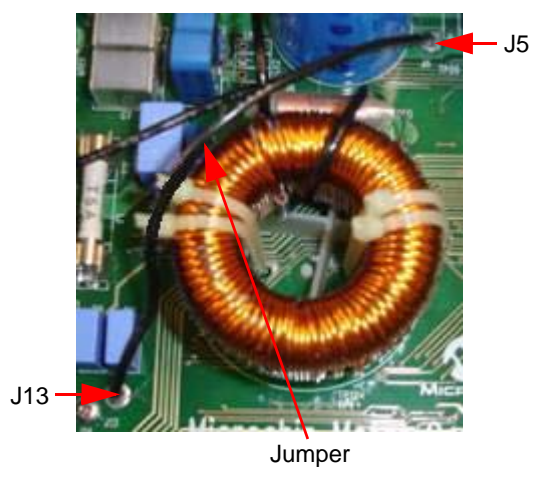

- Connect LK30 to the BUS\_SENSE terminal by using a signal wire.
- 3. Place 5.6 kOhm resistors on links LK20, LK21, and LK31, as shown in Figure 9.

#### FIGURE 9: INSTALL FEEDBACK CURRENT SELECTION RESISTORS

To obtain feedback current, the circuit links must be completed.

To activate the current feedback for this application, populate links LK20, LK21, and LK31 with 5.6 k $\Omega$  resistors.

### BEFORE

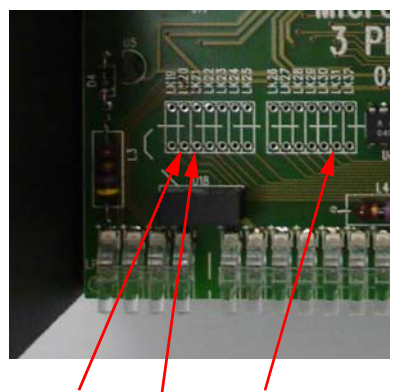

LK20, LK21, and LK31 Links

AFTER

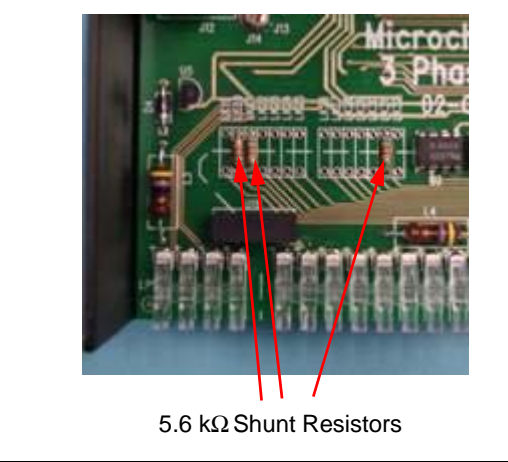

- 4. Remove the LK2 jumper connection and place a link on jumper LK1.
- 5. Place jumper LK4 in the 1-2 position.
- 6. Place jumpers on link LK5 through LK12.

### **System Execution Procedure**

Complete the following steps to execute the integrated PFC and Sensorless FOC algorithm that controls the motor:

- 1. Launch the MPLAB software and open the program.
- 2. Run the algorithm.
- 3. Apply AC input voltage to the dsPICDEM MC1H High Voltage Power module.
- 4. Make sure VR2, the Speed Reference POT, is in its minimum position and VR1, the Initial Torque Reference POT, is set between the 0% and 25% position.
- 5. Start the motor by pressing the S4 switch.

The motor starts in Open Loop mode and ramps up the speed until it is equal to 900 rpm, and then makes a transition from Open Loop mode to Closed Loop mode.

6. When the motor enters Closed Loop mode and stabilizes, start the PFC calculations by pressing the S7 switch.

The DC bus voltage boosts from its initial value based on the amplitude of the applied AC input voltage.

- 7. Change values of the VR2 POT to operate the motor at a different speed.
- 8. Stop the motor by pressing the S4 switch.

# IMPLEMENTATION ON A dsPIC33FJ12MC202 DEVICE

This section describes the following topics:

- ADC Configuration Details
- dsPIC33FJ12MC202 Pin Allocation
- Development Resources
- Hardware Setup
- Interconnecting the Hardware
- System Execution Procedure

### FIGURE 10: ADC CONFIGURATION

### **ADC Configuration Details**

Figure 10 shows the connections between the various analog inputs and the analog channels of the ADC module. It also shows the resulting buffer location where the digital results are stored.

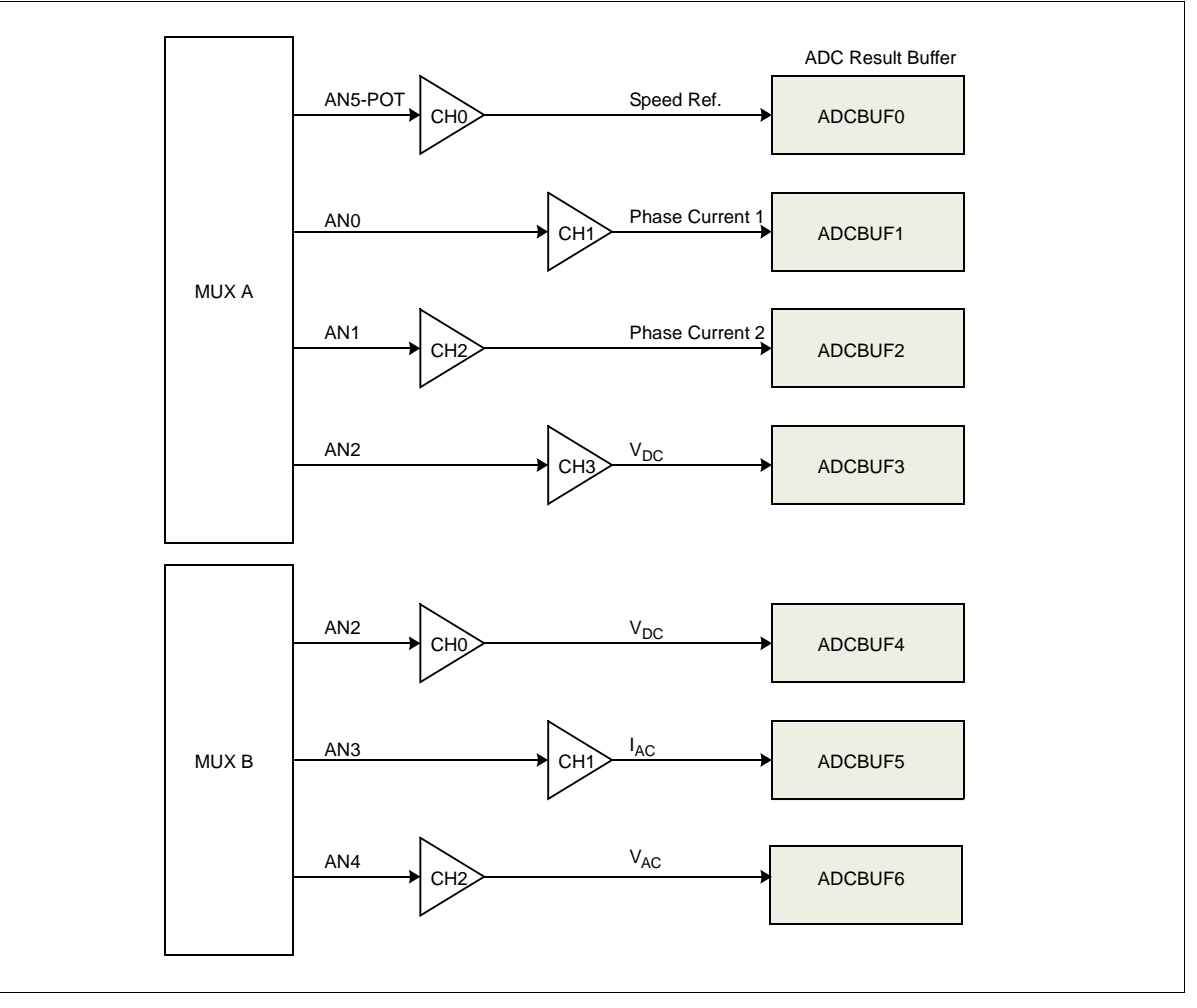

### dsPIC33FJ12MC202 Pin Allocation

Since the dsPIC33FJ12MC202 device is an I/O remappable device, the functionality for each pin can be defined by the user. Table 1 lists the different pins and the functionality assigned to the pin.

| TABLE 1: | PIN FUNCTIONALITY |
|----------|-------------------|
|----------|-------------------|

| No. | NAME      | FUNCTIONALITY            |
|-----|-----------|--------------------------|
| 1   | AN2       | VDC                      |
| 2   | AN3       | IAC                      |
| 3   | AN4       | VAC                      |
| 4   | AN5       | Speed Reference (POT)    |
| 5   | Vss       | Ground                   |
| 6   | RA2       | Primary Oscillator Line  |
| 7   | RA3       | Primary Oscillator Line  |
| 8   | PGD/EMUD3 | Debug Data Line          |
| 9   | PGC/EMUC3 | Debug Clock Line         |
| 10  | Vdd       | Device Supply            |
| 11  | RB5       | Fault Input Signal       |
| 12  | RB6       | Switch 1 - Motor On/Off  |
| 13  | RB7       | Switch 2 - PFC On/Off    |
| 14  | PWM2H1    | PFC MOSFET Fire          |
| 15  | RB9       | Fault Reset/PWM Enable   |
| 16  | Vss       | Digital Ground           |
| 17  | VDDCORE   | Device Supply            |
| 18  | PWM1H3    | Inverter IGBT3 High Fire |
| 19  | PWM1L3    | Inverter IGBT3 Low Fire  |
| 20  | PWM1H2    | Inverter IGBT2 High Fire |
| 21  | PWM1L2    | Inverter IGBT2 Low Fire  |
| 22  | PWM1H1    | Inverter IGBT1 High Fire |
| 23  | PWM1L1    | Inverter IGBT1 Low Fire  |
| 24  | AVss      | Analog Ground            |
| 25  | AVDD      | Device Supply            |
| 26  | MCLR      | Reset/Clear              |
| 27  | AN0       | Phase A Current          |
| 28  | AN1       | Phase B Current          |

#### **Development Resources**

To develop and test the PFC application, the following hardware and software development tools are required:

- Hardware Tools:
  - dsPICDEM MC1H 3-Phase High Voltage Power Module (P/N: DM300021)
  - Explorer 16 Development Board (P/N: DM240001)
  - Motor Control Interface PICtail Plus Daughter Board (P/N: AC164128)
  - dsPIC33FJ12MC202 Plug-in Module (P/N: MA330014)
  - 9V DC power supply
  - Variable AC power supply (0-220V)
- PMSM motor
- MPLAB ICD 2 Debugger/Programmer
- Software Tools:
  - MPLAB IDE Version 8.00.04 (or later)
  - C30 Version 3.01 (or later)

### **Hardware Setup**

### ACCESSING THE HIGH VOLTAGE POWER MODULE

Before removing the lid, the following procedure should be rigidly followed:

- 1. Turn off all power to the system.
- 2. Wait a minimum of 3 minutes so that the internal discharge circuit has reduced the DC bus voltage to a safe level. The red LED bus voltage indicator visible through the top ventilation holes should not be lit.
- Verify with a voltmeter that discharge has taken place by checking the potential between the plus (+) and minus (-) DC terminals of the 7-pin output connector before proceeding. The voltage should be less than 10V before proceeding to the next step.

**WARNING:** If the voltage is more than 10V, repeat steps 2 and 3 until the voltage level is less than 10V. The system is only safe to work on if the voltage is less than 10V. Failure to heed this warning could result in bodily harm.

- 4. Remove all cables from the system.
- 5. Remove the screws fixing the lid to the chassis and heat sink on the top and bottom.
- 6. Slide the lid forward while holding the unit by the heat sink.
- 7. After the board is out of the housing, modify the power module as described in the next section.

### MODIFYING THE dsPICDEM HIGH VOLTAGE POWER MODULE

The following steps outline the procedure to set up the the board:

1. Solder a high-current jumper wire (AWG 18 minimum) between J5 and J13, as shown in Figure 11.

### FIGURE 11: ESTABLISH COMMON POWER AND DIGITAL SIGNAL GROUND

Because shunt resistors are used to sense current from the motor, power and digital signals must use the same ground.

Solder a high-current jumper wire (AWG 18 minimum) between J5 and J13.

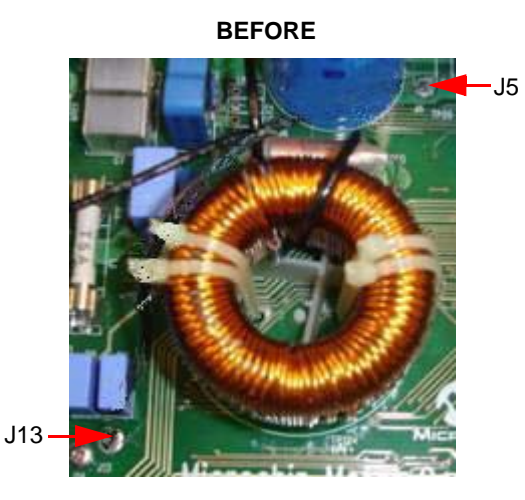

AFTER

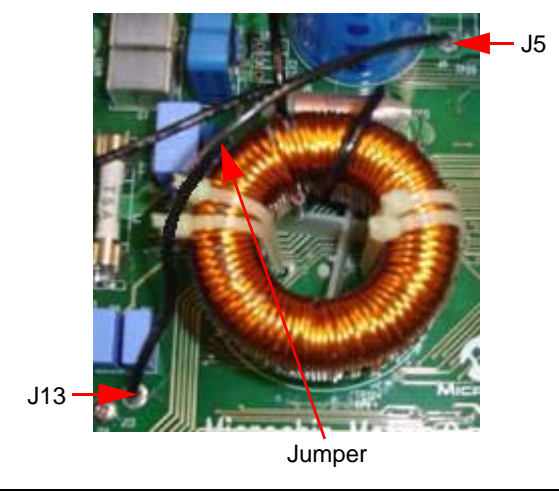

- 2. Replace resistor R15 with a 390 kOhm resistor.
- 3. Replace resistor R13 with a 158 kOhm resistor.
- 4. Connect LK30 to the BUS\_SENSE terminal by using a signal wire.

5. Place 5.6 kOhm resistors on links LK20, LK21, and LK31, as shown in Figure 12.

### FIGURE 12: INSTALL FEEDBACK CURRENT SELECTION RESISTORS

To obtain feedback current, the circuit links must be completed.

To activate the current feedback for this application, populate links LK20, LK21, and LK31 with 5.6 k $\Omega$  resistors.

BEFORE

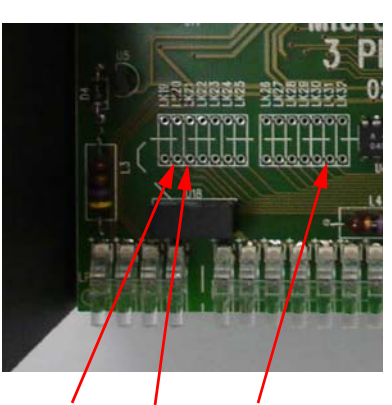

LK20, LK21, and LK31 Links

### AFTER

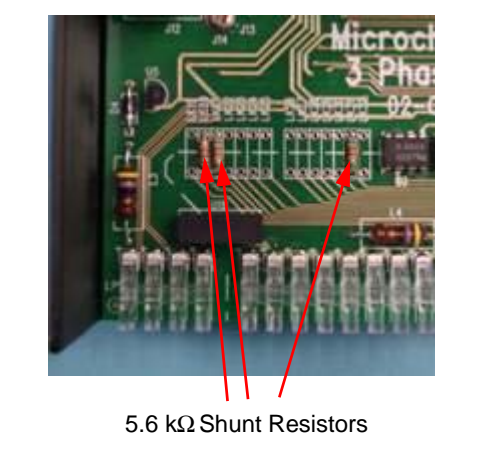

- 6. Remove the LK2 jumper connection and place a link on jumper LK1.
- 7. Place jumper LK4 in the 1-2 position.
- 8. Place jumpers on link LK5 through LK12.

### SETTING UP THE EXPLORER 16 BOARD

The following steps outline the procedure to set up the the board:

- 1. Place jumper J7 in the PIC24 position.
- 2. Switch S2 to the PIM position.
- 3. Remove the LCD connections. Some LCDs have internal pull-up resistors; therefore, it is recommended to remove the LCD.

### CONFIGURING AND SETTING THE MOTOR CONTROL INTERFACE PICtail PLUS DAUGHTER BOARD

Use these steps to configure and set up the board:

- 1. On jumper J4, connect Pin 1 to Pin 2.
- 2. On jumper J10, connect Pin 2 to Pin 3.
- 3. On jumper J11, connect Pin 2 to Pin 3.
- 4. Place Jumper J27.

### CONFIGURING THE dsPIC33FJ12MC202 PLUG-IN MODULE

The following steps outline the procedure to set up the the board:

- 1. Connect RP1 to pin 34.
- 2. Connect RP2 to pin 33.
- 3. Connect RP3 to pin 20.
- 4. Connect RP5 to pin 18.
- 5. Connect RP6 to pin 83.
- 6. Connect RP7 to pin 92.
- 7. Connect RP8 to pin 84.
- 8. Place the following zero ohm resistors: P12 P13 P14 P15 P16 P17 P18 P19 P
  - R12, R13, R14, R15, R16, R17, R18, R19, R20, R24, and R25.
- 9. Remove the following zero ohm resistors:

R5, R6, R7, R8, R9, R10, R11, R21, R22, R23, R26, R27, R28, R29, R30, R31, R32, and R33.

### Interconnecting the Hardware

To set up the system, complete the following steps:

- 1. Configure the hardware properly. Refer to "Hardware Setup" for more information on hardware modifications.
- 2. Place the dsPIC33FJ12MC202 PIM on the Explorer 16 Development Board.
- 3. Connect the Explorer 16 Development Board to the Motor Control Interface PICtail Plus Daughter Board by using the 120-pin connector.
- 4. Connect the Motor Control Interface PICtail Plus Daughter Board to the dsPICDEM High Voltage Power Module by using the 37-pin connector.
- Connect the 9V DC power supply to the Explorer 16 Development Board.
- Connect the variable AC supply to the dsPICDEM MC1 3-Phase High Voltage Power Module.
- 7. Power on the 9V supply.
- 8. Power on the input AC supply.

### **System Execution Procedure**

Complete the following steps to execute the algorithm on a dsPIC33F DSC device:

- 1. Launch the MPLAB software and open the program.
- 2. Build All and Flash the device. Make sure the Debug option is selected in MPLAB IDE.
- 3. Run the algorithm.
- 4. Apply an AC input voltage to the dsPICDEM MC1 3-Phase High Voltage Power Module.
- 5. Make sure R6, the Speed Reference POT on the Explorer 16 Development Board, is in its minimum position (CCW).
- 6. Start the motor by pressing the S3 switch.

The motor starts in Open Loop mode and ramps up the speed until it is equal to 900 rpm, and then makes a transition from Open Loop mode to Closed Loop mode.

- 7. When the motor enters the Closed Loop mode and stabilizes, start the PFC calculations by pressing the S5 switch.
- 8. The DC bus voltage boosts from its initial value based on the amplitude of the applied AC input voltage.
- 9. Change values of the R6 POT to operate the motor at a different speed.
- 10. Stop the motor by pressing the S3 switch.

# LABORATORY TEST RESULTS AND WAVEFORMS

Figure 13 and Figure 14 show the waveforms for the input current, R phase current, and Y phase current when executing the integrated application. This information aids in validating the PFC and Sensorless FOC implementation on a dsPIC DSC device.

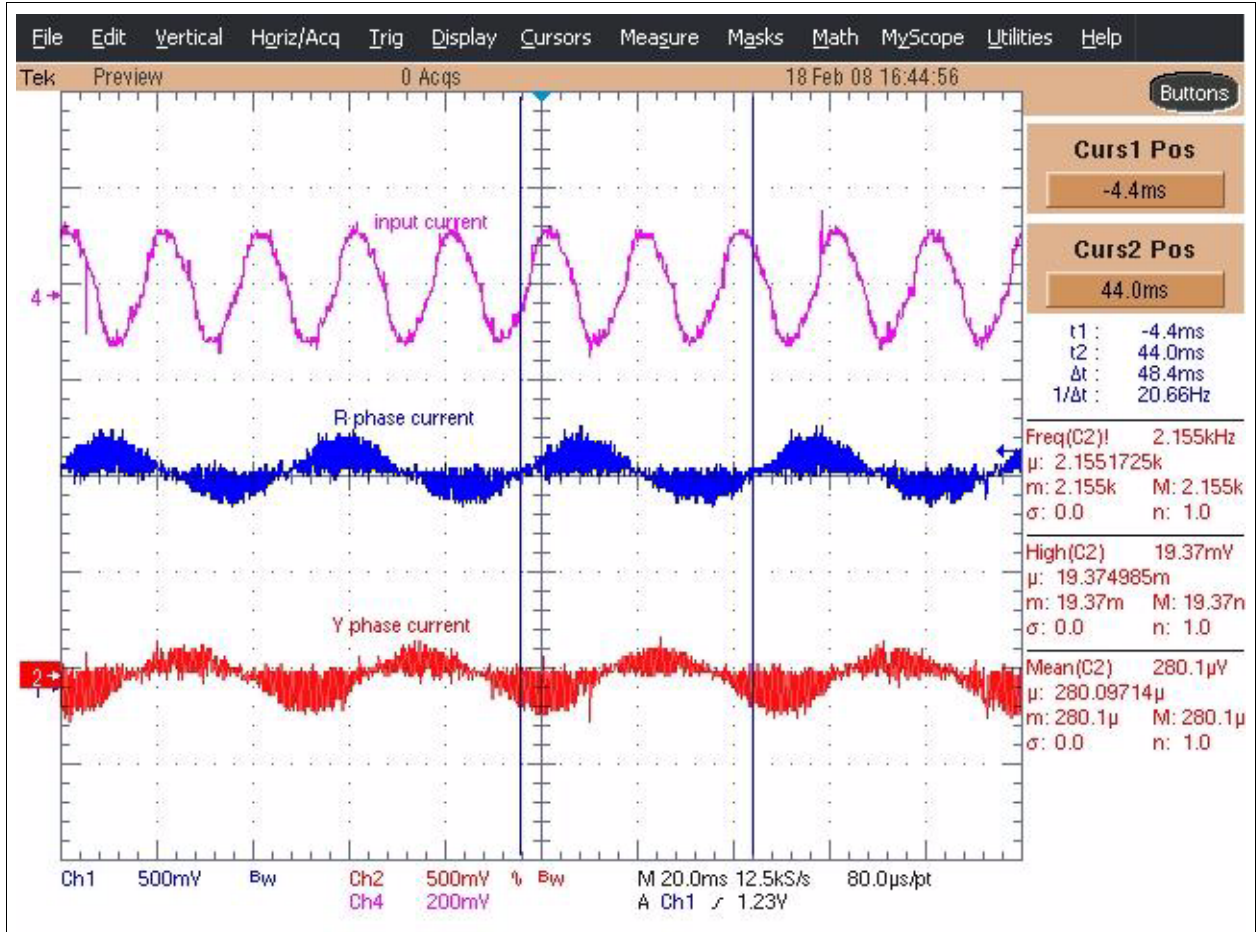

### FIGURE 13: INPUT CURRENT AND MOTOR PHASE CURRENT WAVEFORMS

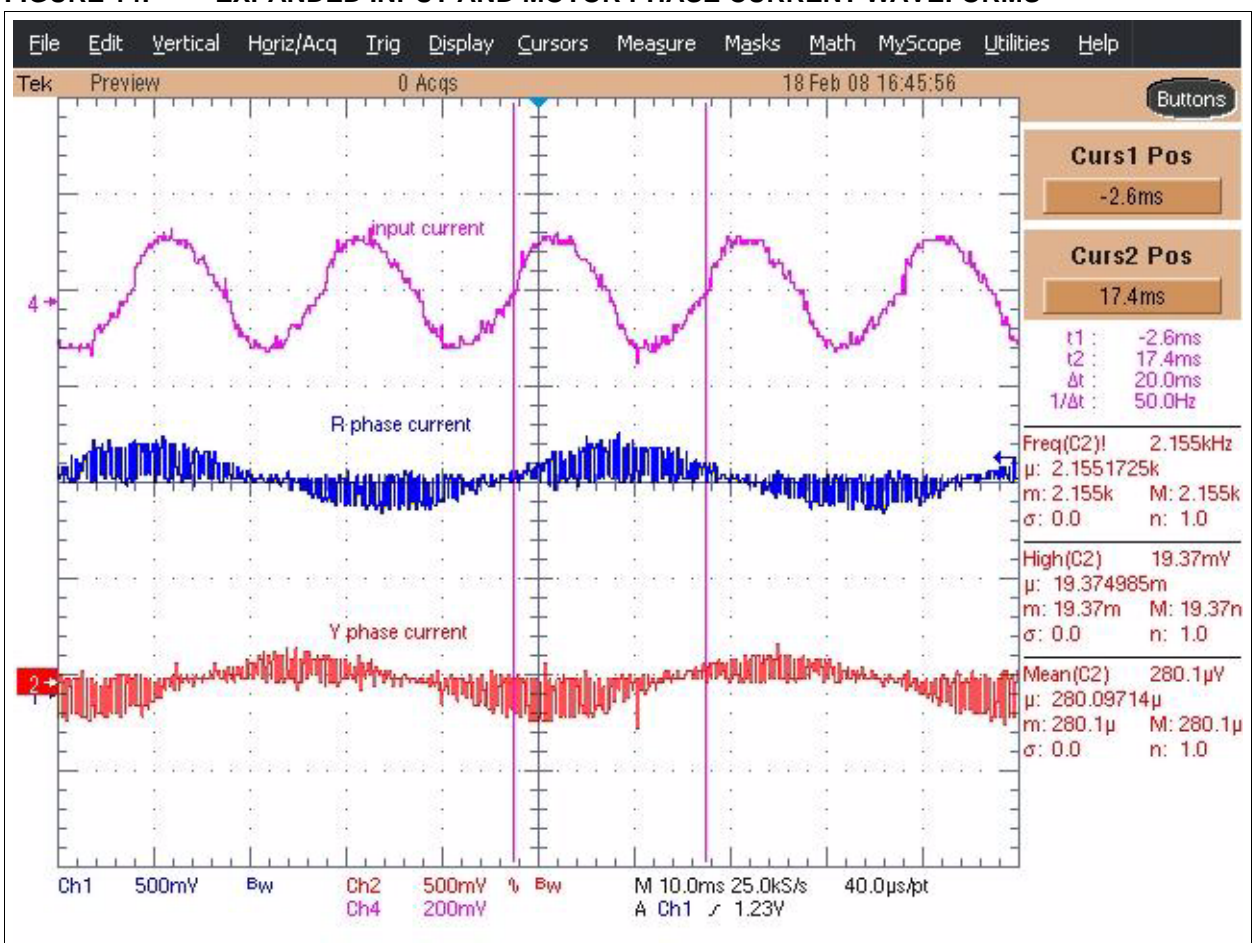

FIGURE 14: EXPANDED INPUT AND MOTOR PHASE CURRENT WAVEFORMS

### CONCLUSION

Considering the consumer demand for increased efficiency and growing desires for environmental standards, designers are always looking out for new algorithms that can be used to develop low-cost, power efficient motor control systems.

The dsPIC DSC device's high processing power and peripheral-rich platform enable the implementation of complex algorithms on a single chip. The Sensorless FOC process uses three control loops to compensate the current and the speed. The PFC process uses two control loops to compensate the input current and output voltage. All of these compensators use a PI controller to compensate for variations in these parameters, which requires very high processing power and finer control of the system. The dsPIC DSC devices are best suited to handle the above requirements because of the high resolution, good processing speed, availability of advanced analog peripherals, and the variety of instructions that support these functions.

Microchip has various resources to assist you in developing this integrated system. Contact your local Microchip sales office if you would like further support.

### REFERENCES

Several application notes have been published by Microchip Technology, which describe the use of dsPIC DSC devices for motor control applications.

#### · For ACIM control see:

- AN984, An Introduction to AC Induction Motor Control Using the dsPIC30F MCU (DS00984)
- AN908, Using the dsPIC30F for Vector Control of an ACIM (DS00908)
- GS004, Driving an ACIM with the dsPIC DSC MCPWM Module (DS93004)
- AN1162, Sensorless Field Oriented Control (FOC) of an AC Induction Motor (ACIM) (DS01162)
- AN1206, Sensorless Field Oriented Control (FOC) of an AC Induction Motor (ACIM) Using Field Weakening (DS01206)
- For BLDC motor control see:
  - AN901, Using the dsPIC30F for Sensorless BLDC Control (DS00901)
  - AN957, Sensored BLDC Motor Control Using dsPIC30F2010 (DS00957)
  - AN992, Sensorless BLDC Motor Control Using dsPIC30F2010 (DS00992)
  - AN1083, Sensorless BLDC Control with Back-EMF Filtering (DS01083)
  - AN1160, Sensorless BLDC Control with Back-EMF Filtering Using a Majority Function (DS01160)
- For PMSM control see:
  - AN1017, Sinusoidal Control of PMSM Motors with dsPIC30F DSC (DS01017)
  - AN1078, Sensorless Field Oriented Control of PMSM Motors (DS01078)
- For Power Control see:
  - AN1106, Power Factor Correction in Power Conversion Applications Using the dsPIC DSC (DS01106)
- For information on the dsPICDEM MC1 Motor Control Development Board see:
  - dsPICDEM MC1 Motor Control Development Board User's Guide (DS70098)
  - dsPICDEM MC1H 3-Phase High Voltage Power Module User's Guide (DS70096)
  - dsPICDEM MC1L 3-Phase Low Voltage Power Module User's Guide (DS70097)
  - Explorer 16 Development Board User's Guide (DS51589)
  - Motor Control Interface PICtail Plus Daughter Board User's Guide (DS51674)

These documents are available on the Microchip web site (www.microchip.com).

### APPENDIX A: SOURCE CODE

#### Software License Agreement

The software supplied herewith by Microchip Technology Incorporated (the "Company") is intended and supplied to you, the Company's customer, for use solely and exclusively with products manufactured by the Company.

The software is owned by the Company and/or its supplier, and is protected under applicable copyright laws. All rights are reserved. Any use in violation of the foregoing restrictions may subject the user to criminal sanctions under applicable laws, as well as to civil liability for the breach of the terms and conditions of this license.

THIS SOFTWARE IS PROVIDED IN AN "AS IS" CONDITION. NO WARRANTIES, WHETHER EXPRESS, IMPLIED OR STATU-TORY, INCLUDING, BUT NOT LIMITED TO, IMPLIED WARRANTIES OF MERCHANTABILITY AND FITNESS FOR A PARTICU-LAR PURPOSE APPLY TO THIS SOFTWARE. THE COMPANY SHALL NOT, IN ANY CIRCUMSTANCES, BE LIABLE FOR SPECIAL, INCIDENTAL OR CONSEQUENTIAL DAMAGES, FOR ANY REASON WHATSOEVER.

All of the software covered in this application note is available as a single WinZip archive file. This archive can be downloaded from the Microchip corporate Web site at:

#### www.microchip.com

NOTES:

#### Note the following details of the code protection feature on Microchip devices:

- Microchip products meet the specification contained in their particular Microchip Data Sheet.
- Microchip believes that its family of products is one of the most secure families of its kind on the market today, when used in the intended manner and under normal conditions.
- There are dishonest and possibly illegal methods used to breach the code protection feature. All of these methods, to our knowledge, require using the Microchip products in a manner outside the operating specifications contained in Microchip's Data Sheets. Most likely, the person doing so is engaged in theft of intellectual property.
- Microchip is willing to work with the customer who is concerned about the integrity of their code.
- Neither Microchip nor any other semiconductor manufacturer can guarantee the security of their code. Code protection does not mean that we are guaranteeing the product as "unbreakable."

Code protection is constantly evolving. We at Microchip are committed to continuously improving the code protection features of our products. Attempts to break Microchip's code protection feature may be a violation of the Digital Millennium Copyright Act. If such acts allow unauthorized access to your software or other copyrighted work, you may have a right to sue for relief under that Act.

Information contained in this publication regarding device applications and the like is provided only for your convenience and may be superseded by updates. It is your responsibility to ensure that your application meets with your specifications. MICROCHIP MAKES NO REPRESENTATIONS OR WARRANTIES OF ANY KIND WHETHER EXPRESS OR IMPLIED, WRITTEN OR ORAL, STATUTORY OR OTHERWISE, RELATED TO THE INFORMATION, INCLUDING BUT NOT LIMITED TO ITS CONDITION, QUALITY, PERFORMANCE, MERCHANTABILITY OR FITNESS FOR PURPOSE. Microchip disclaims all liability arising from this information and its use. Use of Microchip devices in life support and/or safety applications is entirely at the buyer's risk, and the buyer agrees to defend, indemnify and hold harmless Microchip from any and all damages, claims, suits, or expenses resulting from such use. No licenses are conveyed, implicitly or otherwise, under any Microchip intellectual property rights.

#### Trademarks

The Microchip name and logo, the Microchip logo, Accuron, dsPIC, KEELOQ, KEELOQ logo, MPLAB, PIC, PICmicro, PICSTART, PRO MATE, rfPIC and SmartShunt are registered trademarks of Microchip Technology Incorporated in the U.S.A. and other countries.

FilterLab, Linear Active Thermistor, MXDEV, MXLAB, SEEVAL, SmartSensor and The Embedded Control Solutions Company are registered trademarks of Microchip Technology Incorporated in the U.S.A.

Analog-for-the-Digital Age, Application Maestro, CodeGuard, dsPICDEM, dsPICDEM.net, dsPICworks, dsSPEAK, ECAN, ECONOMONITOR, FanSense, In-Circuit Serial Programming, ICSP, ICEPIC, Mindi, MiWi, MPASM, MPLAB Certified logo, MPLIB, MPLINK, mTouch, PICkit, PICDEM, PICDEM.net, PICtail, PIC<sup>32</sup> logo, PowerCal, PowerInfo, PowerMate, PowerTool, REAL ICE, rfLAB, Select Mode, Total Endurance, UNI/O, WiperLock and ZENA are trademarks of Microchip Technology Incorporated in the U.S.A. and other countries.

SQTP is a service mark of Microchip Technology Incorporated in the U.S.A.

All other trademarks mentioned herein are property of their respective companies.

© 2008, Microchip Technology Incorporated, Printed in the U.S.A., All Rights Reserved.

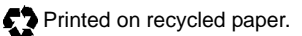

### QUALITY MANAGEMENT SYSTEM CERTIFIED BY DNV ISO/TS 16949:2002

Microchip received ISO/TS-16949:2002 certification for its worldwide headquarters, design and wafer fabrication facilities in Chandler and Tempe, Arizona; Gresham, Oregon and design centers in California and India. The Company's quality system processes and procedures are for its PIC® MCUs and dsPIC® DSCs, KEELOQ® code hopping devices, Serial EEPROMs, microperipherals, nonvolatile memory and analog products. In addition, Microchip's quality system for the design and manufacture of development systems is ISO 9001:2000 certified.

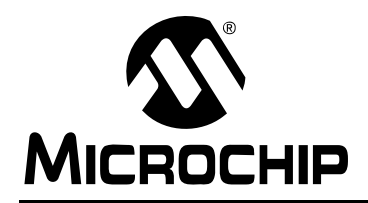

### **Worldwide Sales and Service**

#### AMERICAS

Corporate Office 2355 West Chandler Blvd. Chandler, AZ 85224-6199 Tel: 480-792-7200 Fax: 480-792-7277 Technical Support: http://support.microchip.com Web Address: www.microchip.com

Atlanta Duluth, GA Tel: 678-957-9614 Fax: 678-957-1455

Boston Westborough, MA Tel: 774-760-0087 Fax: 774-760-0088

Chicago Itasca, IL Tel: 630-285-0071 Fax: 630-285-0075

**Dallas** Addison, TX Tel: 972-818-7423 Fax: 972-818-2924

Detroit Farmington Hills, MI Tel: 248-538-2250 Fax: 248-538-2260

**Kokomo** Kokomo, IN Tel: 765-864-8360 Fax: 765-864-8387

Los Angeles Mission Viejo, CA Tel: 949-462-9523 Fax: 949-462-9608

Santa Clara Santa Clara, CA Tel: 408-961-6444 Fax: 408-961-6445

Toronto Mississauga, Ontario, Canada Tel: 905-673-0699 Fax: 905-673-6509

### ASIA/PACIFIC

Asia Pacific Office Suites 3707-14, 37th Floor Tower 6, The Gateway Harbour City, Kowloon Hong Kong Tel: 852-2401-1200 Fax: 852-2401-3431 Australia - Sydney

Tel: 61-2-9868-6733 Fax: 61-2-9868-6755

**China - Beijing** Tel: 86-10-8528-2100 Fax: 86-10-8528-2104

**China - Chengdu** Tel: 86-28-8665-5511 Fax: 86-28-8665-7889

**China - Hong Kong SAR** Tel: 852-2401-1200 Fax: 852-2401-3431

**China - Nanjing** Tel: 86-25-8473-2460

Fax: 86-25-8473-2470 China - Qingdao Tel: 86-532-8502-7355

Fax: 86-532-8502-7205 China - Shanghai Tel: 86-21-5407-5533 Fax: 86-21-5407-5066

**China - Shenyang** Tel: 86-24-2334-2829 Fax: 86-24-2334-2393

**China - Shenzhen** Tel: 86-755-8203-2660 Fax: 86-755-8203-1760

**China - Wuhan** Tel: 86-27-5980-5300 Fax: 86-27-5980-5118

**China - Xiamen** Tel: 86-592-2388138 Fax: 86-592-2388130

**China - Xian** Tel: 86-29-8833-7252 Fax: 86-29-8833-7256

**China - Zhuhai** Tel: 86-756-3210040 Fax: 86-756-3210049

### ASIA/PACIFIC

India - Bangalore Tel: 91-80-4182-8400 Fax: 91-80-4182-8422

India - New Delhi Tel: 91-11-4160-8631 Fax: 91-11-4160-8632

India - Pune Tel: 91-20-2566-1512 Fax: 91-20-2566-1513

**Japan - Yokohama** Tel: 81-45-471- 6166 Fax: 81-45-471-6122

**Korea - Daegu** Tel: 82-53-744-4301 Fax: 82-53-744-4302

Korea - Seoul Tel: 82-2-554-7200 Fax: 82-2-558-5932 or 82-2-558-5934

Malaysia - Kuala Lumpur Tel: 60-3-6201-9857 Fax: 60-3-6201-9859

**Malaysia - Penang** Tel: 60-4-227-8870 Fax: 60-4-227-4068

Philippines - Manila Tel: 63-2-634-9065 Fax: 63-2-634-9069

**Singapore** Tel: 65-6334-8870 Fax: 65-6334-8850

**Taiwan - Hsin Chu** Tel: 886-3-572-9526 Fax: 886-3-572-6459

**Taiwan - Kaohsiung** Tel: 886-7-536-4818 Fax: 886-7-536-4803

**Taiwan - Taipei** Tel: 886-2-2500-6610 Fax: 886-2-2508-0102

**Thailand - Bangkok** Tel: 66-2-694-1351 Fax: 66-2-694-1350

### EUROPE

Austria - Wels Tel: 43-7242-2244-39 Fax: 43-7242-2244-393 Denmark - Copenhagen Tel: 45-4450-2828 Fax: 45-4485-2829

France - Paris Tel: 33-1-69-53-63-20 Fax: 33-1-69-30-90-79

**Germany - Munich** Tel: 49-89-627-144-0 Fax: 49-89-627-144-44

**Italy - Milan** Tel: 39-0331-742611 Fax: 39-0331-466781

**Netherlands - Drunen** Tel: 31-416-690399 Fax: 31-416-690340

**Spain - Madrid** Tel: 34-91-708-08-90 Fax: 34-91-708-08-91

**UK - Wokingham** Tel: 44-118-921-5869 Fax: 44-118-921-5820